## วิธีการบันทึกข้อมูลลงในระบบ CHE QA Online สำหรับหลักสูตรที่ใช้เกณฑ์การประเมิน AUN-QA

1. เข้าระบบ CHE QA Online ที่ลิงค์ <u>http://www.cheqa.mua.go.th/</u>

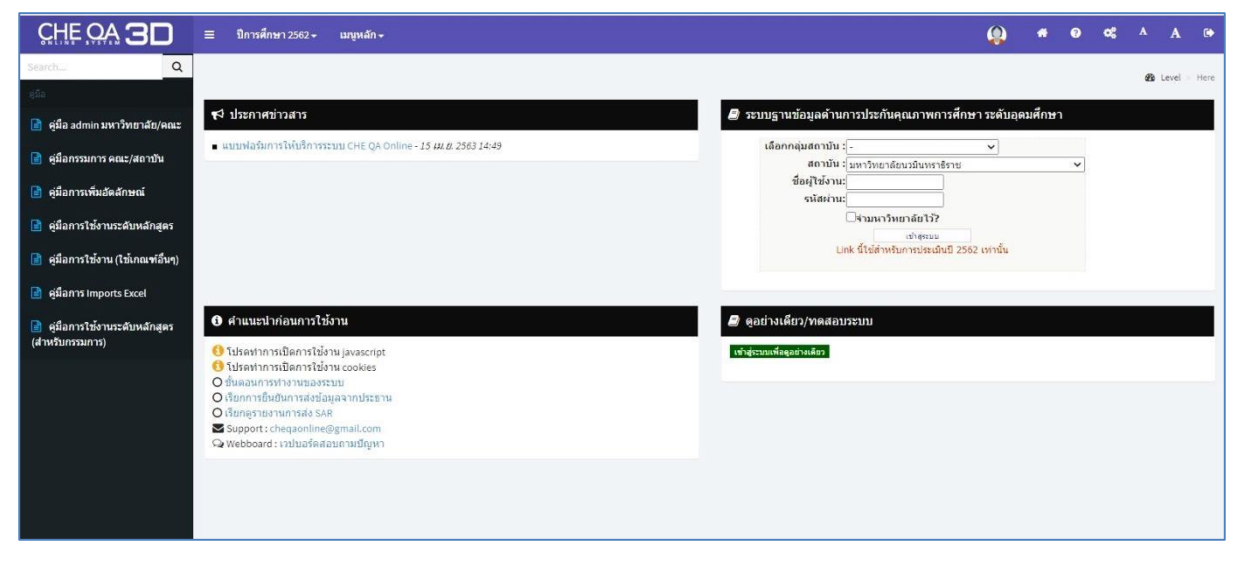

2. กรอกรหัส user และ password ของหลักสูตรเพื่อเข้าใช้งานระบบ

| หลักสูตร                           | User     | Password |
|------------------------------------|----------|----------|
| ค.บ. การประถมศึกษา                 | edu_001  | 123456   |
| ค.บ. คณิตศาสตร์                    | edu_003  | 123456   |
| ค.บ.วิทยาศาสตร์ทั่วไป              | edu_009  | 123456   |
| ค.บ.ภาษาอังกฤษ                     | edu_008  | 123456   |
| ศศ.บ.การพัฒนาสังคม                 | huso_005 | 123456   |
| วท.บ.ภูมิสารสนเทศ                  | huso_003 | 123456   |
| ศศ.บ.การท่องเที่ยวและการโรงแรม     | mana_008 | 123456   |
| นศ.บ.นิเทศศาสตร์                   | mana_002 | 123456   |
| วท.บ.สาธารณสุขศาสตร์               | sci_009  | 123456   |
| วท.บ.คณิตศาสตร์                    | sci_003  | 123456   |
| บธ.บ.โลจิสติกส์ (กพ.)              | tech_002 | 123456   |
| บธ.บ.โลจิสติกส์ (แม่สอด)           | tech_002 | 123456   |
| วท.บ.เทคโนโลยีคอมพิวเตอร์ (กพ.)    | tech_003 | 123456   |
| วท.บ.เทคโนโลยีคอมพิวเตอร์ (แม่สอด) | tech_003 | 123456   |

## 3. บันทึกข้อมูลของหลักสูตร โดย คลิกที่เมนู "Edit" ตามภาพ

| ÷ -  | > C          | 0          | ไม่ปลอดกัย   202                          | .44.139.56/cheqa3d2562/course/Home2.aspx?k=                                 | 0 0           |                        |                                   |                |                    |                                       |          |                                 | ☆                    | 9            | 12          | + +                    | 0 1                   | • 🏵 i   |
|------|--------------|------------|-------------------------------------------|-----------------------------------------------------------------------------|---------------|------------------------|-----------------------------------|----------------|--------------------|---------------------------------------|----------|---------------------------------|----------------------|--------------|-------------|------------------------|-----------------------|---------|
| CHEQ | =            | ปีการต่    | กษา 2562 -                                | 51801104 •                                                                  |               |                        |                                   |                |                    |                                       |          | 👰 hu                            | so_005               | #            | 0           | <b>0</b> ;             | <b>A</b>              | A @     |
| ٩    | ข้อ<br>วิชาเ | มูลหลั<br> | (]][จำนว<br>ก <b>สูตร</b> ระดับ: (<br>แขด | นสายา-1]<br>X )                                                             |               |                        |                                   |                |                    |                                       |          |                                 | <b>26</b> 0          | ption >      | Ø           | พิมพ์รายงา             | แการประเม่            | ໃນຄນເວນ |
|      | Labe         | เลือกห     | ลักสูดร                                   |                                                                             |               |                        |                                   |                |                    |                                       |          |                                 |                      |              |             |                        |                       |         |
|      |              | F          | ราหัสหลักสูดร                             | นี่อหลักสุดร                                                                | ระสัมการศึกษา | เกณฑ์ที่ใช้<br>ประเมิน | กลุ่ม ISCED                       | การเปิด<br>สอน | เลือกไข้<br>เกณฑปี | ประเภทหลักสูดร(สำหรับ<br>เกณฑปี 2558) | หลักสูดร | พ.ศ.(ระบุตาบหน้า<br>ปกหลักสูคร) | สถานะการ<br>เปิด-ปิด | ส่งผ<br>ประเ | ลการ<br>มัน | พิมพ์รายง<br>ประเมินตา | านการ<br>แอง          | #       |
|      |              | Select     | 25491411103432                            | หลักสุดรลิตปศาสตรบัณฑิต สาขาวิชาการทัฒนาสังคม<br>มหาวิทยาลัยราชภัฏกำแพงเพชร | ปริญญาตรี     | สกอ.                   | Sociology and<br>cultural studies |                |                    |                                       |          |                                 |                      |              | ×           | พื่มพั<br>ปร           | รายงานกา<br>ะเมินตนเอ |         |
|      |              |            |                                           |                                                                             |               |                        |                                   |                |                    |                                       |          |                                 |                      |              |             |                        |                       |         |
|      |              |            |                                           |                                                                             |               |                        |                                   |                |                    |                                       |          |                                 |                      |              |             |                        |                       |         |
|      |              |            |                                           |                                                                             |               |                        |                                   |                |                    |                                       |          |                                 |                      |              |             |                        |                       |         |

## เมื่อคลิกเมนู Edit แล้ว จะปรากฏหน้าต่างดังนี้

| < -}    | <ul> <li>C () ใม่ปลอดกับ   202.44.139.</li> </ul>              | 56/cheqa3d2562/course/Home2                  | .aspx?k=0%7c0 |                    |                                   |                |                         |                      |                          |                |                                 | ☆                    | 8                | : ₽       | + (                    | * ۵                  | 3:            |
|---------|----------------------------------------------------------------|----------------------------------------------|---------------|--------------------|-----------------------------------|----------------|-------------------------|----------------------|--------------------------|----------------|---------------------------------|----------------------|------------------|-----------|------------------------|----------------------|---------------|
| iii sou | l 😝 มหาวิทยาลับราชภัฏก่า 💶 YouTub                              | e 🕜 บินดีต้อนขับสู่ Facebo                   |               |                    |                                   |                |                         |                      |                          |                |                                 |                      |                  |           |                        |                      |               |
| CHEQ    | 🚍 ปีการศึกษา 2562 - รายงานเ                                    | ia-                                          |               |                    |                                   |                |                         |                      |                          |                | 🧔 hu                            |                      | • •              | •         | \$ ^                   |                      | ۲             |
| Q       | (][จำนวนสาขา<br>ข้อมูลหลักสูตร ระดับ:( 🗙 )<br>วิชาเอก/วิทยาเขต | 1]                                           |               |                    |                                   |                |                         |                      |                          |                |                                 | en o                 | ption >          | 🕲 ທີມາ    | ข์รายงานก              | າຣາໄຣະເນົາ           | <b>ຄນເວ</b> ນ |
|         | Label                                                          |                                              |               |                    |                                   |                |                         |                      |                          |                |                                 |                      |                  |           |                        |                      |               |
|         | 📥 เลือกหลักสูตร                                                |                                              |               | 144.1              |                                   |                |                         |                      |                          |                |                                 |                      |                  |           |                        |                      |               |
|         | # รารัสหลักสูตร ชื่อหลักสูตร                                   |                                              |               | ประเมิน<br>ประเมิน |                                   | การเปิด<br>สอน | เลือกไซ่ 1<br>เกณฑ์ปี เ | ປຣະບາກາ<br>ເກດເອົາປີ | າລັກສຸດຣ(ສຳກຣັນ<br>2558) |                | พ.ศ.(ระบุดามหน้าปก<br>หลักสูดร) | สถานะการ<br>เปิด-ปิด | สงผลก<br>ประเมิน | าร 1<br>1 | มพ์รายงาา<br>ระเมินคนเ | มการ<br>อง           | #             |
|         | 25491411103432 หลักสุดรดิลปศาส<br>มหาวิทยาสัยราชส์             | ลรบัณฑิต สาขาวิชาการพัฒนาสังคม<br>ฏกำแพงเพชร | ปริญญาตรี     | สกอ.               | Sociology and<br>cultural studies |                |                         |                      |                          |                |                                 |                      |                  | ×         | พิมพ์<br>ปร            | รายงานกา<br>สมันตนเอ | r5<br>.0      |
|         | เกณฑ์ที่ใช้ประเมิน                                             | ວັນໆ                                         |               |                    |                                   | <b>~</b>       | กลุ่ม ISCED             |                      | Sociology and cu         | ltural studies |                                 |                      |                  |           |                        | ~                    |               |
|         | การเปิดสอน                                                     |                                              |               |                    |                                   | <b>•</b>       | เลือกใช้เกณ             | ทปี                  |                          |                |                                 |                      |                  |           |                        | ×                    |               |
|         | ประเภทหลักสูตร(สำหรับเกณฑ์ปี 2558                              | ))                                           |               |                    |                                   | ~              | หลักสุดร                |                      |                          |                |                                 |                      |                  |           |                        | ~                    |               |
|         | พ.ศ.(ระบุตามหน้าปกหลักสูตร)                                    |                                              |               |                    |                                   | ~              | สถานะการเป็             | เค-ปิด               |                          |                |                                 |                      |                  |           |                        |                      |               |
|         |                                                                |                                              |               |                    |                                   |                |                         |                      |                          |                |                                 |                      |                  |           | )                      | Undate C             | ancel         |
|         |                                                                |                                              |               |                    |                                   |                |                         |                      |                          |                |                                 |                      |                  |           | (                      | F                    |               |
|         |                                                                |                                              |               |                    |                                   |                |                         |                      |                          |                |                                 |                      |                  |           |                        |                      |               |

ให้หลักสูตรดำเนินการบันทึกข้อมูล ดังนี้

- เกณฑ์ที่ใช้ประเมิน → ให้คลิกเลือก "อื่นๆ"
- การเปิดสอน → ให้หลักสูตรคลิกเลือกระหว่าง "ในเวลา / นอกเวลา / ทั้งในและนอกเวลา"
- ประเภทหลักสูตร(สำหรับเกณฑ์ปี2558) → ให้หลักสูตรคลิกเลือกระหว่าง "ไม่เลือก / วิชาการ / ปฏิบัติหรือวิชาชีพ"
- พ.ศ.(ระบุตามหน้าปกหลักสูตร) → ให้หลักสูตรคลิกเลือกปี พ.ศ. ตามหน้าปกหลักสูตร
- เลือกใช้เกณฑ์ปี → ให้หลักสูตรคลิกเลือกระหว่าง "เกณฑ์ปี 2558 / เกณฑ์ปี 2548"
- หลักสูตร → ให้หลักสูตรคลิกเลือกระหว่าง "ใหม่ / ปรับปรุง"
- สถานการณ์เปิด-ปิด 🔿 ให้หลักสูตรคลิกเลือกระหว่าง "เปิด / งดรับนักศึกษา / ปิดแบบมีเงื่อนไข / ปิดสมบูรณ์"

จากนั้นกดเมนู "Update" ตามภาพ เพื่อทำการบันทึกข้อมูล

4. จากนั้นระบบจะกลับไปยังหน้าแรก ให้ทำการบันทึกข้อมูล Common Data Set โดยคลิกที่เมนู "Select" ตามภาพ

| ← →<br>!!! ₩₽₩ | G PRI              | <ol> <li>ไม่ปลอดภัย<br/>เริ่มขาลับราชภัญก่า</li> </ol> | ı   202<br>🖸     | 2.44.139.56/cheqa3d2562/course/Home2.asp<br>) YouTube 🚯 ອິນສີທັອນຈັບຮູ້ Facebo | x?k=0%7c0       |                        |                                                    |                    |                                   |                                        |          |                                 | \$ C                 | 8 2 4               | ÷ + •                  | 0 *                  | 3     |
|----------------|--------------------|--------------------------------------------------------|------------------|--------------------------------------------------------------------------------|-----------------|------------------------|----------------------------------------------------|--------------------|-----------------------------------|----------------------------------------|----------|---------------------------------|----------------------|---------------------|------------------------|----------------------|-------|
| CHEQ           | ≡ 9                | Iการศึกษา 256                                          | 2-               | ข้อมูลพื้นฐาน CommonDataset + รายงานผ                                          | a. <del>.</del> |                        |                                                    |                    |                                   |                                        |          | 👰 edu_                          | .001 🖷               | 0                   | <b>c:</b> /            | A                    | ۵     |
| ٩              | ข้อมูล<br>วิชาเอก/ | หลักสูตร (<br>วิทยาเขต                                 | ][ຈຳນວ<br>ະດັບ:( | หมสาขา-1]<br>★ )                                                               |                 |                        |                                                    |                    |                                   |                                        |          |                                 | 월 optic              | on > Of             | ดิมพ์รายงานก           | กรประเม็น            | ສນເວັ |
|                | 🎿 เลีย             | อกหลักสูตร                                             |                  |                                                                                |                 |                        |                                                    |                    |                                   |                                        |          |                                 |                      |                     |                        |                      | _     |
|                | #                  | ราโสนส์กลุ                                             | <b>8</b> 5       | ชื่อหลักสุดร                                                                   | ระสับการศึกษา   | เกณฑ์ที่ใช้<br>ประเมิน | กลุ่ม ISCED                                        | การ<br>เปิด<br>สอน | ເລືอกใช่<br>ເກດເ <del>ຈ</del> ານີ | ประเภทหลักสูตร(สำหรับ<br>เกณฑ์ปี 2558) | หลักสูตร | พ.ศ.(ระบุคามหน้า<br>ปกหลักสูดร) | สถานธการ<br>เปิด-ปิด | ส่งผลการ<br>ประเมิน | พิมพ์รายง<br>ประเมินคน | ามการ<br>เอง         |       |
|                | Sele               | et 25551411                                            | 100086           | หลักสุดรครุศาสตรบัณฑ์ด สาขาวิชาการประดบศึกษา<br>มหาวิทยาลัยราชกัดกำแพงเพชร     | ปริญญาตรี       | อื่นๆ                  | Teacher training without<br>subject specialisation | ในเวลา             | เกณฑ์ปี<br>2558                   | ปฏิบัติการหรือวิชาชิพ                  | ปรับปรุง | 2562                            | เปิด                 | ×                   | พิมพ์รา<br>ประเท       | ຍงานการ<br>ນິນຫນເວັງ | Edit  |
|                | ~                  |                                                        |                  |                                                                                |                 |                        |                                                    |                    |                                   |                                        |          |                                 |                      |                     |                        |                      |       |
|                |                    |                                                        |                  |                                                                                |                 |                        |                                                    |                    |                                   |                                        |          |                                 |                      |                     |                        |                      |       |
|                |                    |                                                        |                  |                                                                                |                 |                        |                                                    |                    |                                   |                                        |          |                                 |                      |                     |                        |                      |       |

เมื่อคลิกเมนู Select แล้ว จะปรากฏหน้าต่างดังนี้

|                                                                                                    | 2                      | 8       | 10    | ÷ 1      | 0        | *    | 3       |
|----------------------------------------------------------------------------------------------------|------------------------|---------|-------|----------|----------|------|---------|
| CHE CA 3D = ปีการศึกษา 2562+ ปลมุลพื้นฐาน CDS+ เลือกหนวด+ ราธงานผลการประเมิน+                                                                                                    | (Q) edu_001            | *       | 0     | ¢;       | A        | A    |         |
| Statute       C         Image: Statute in the statute in the statute in the |                        |         |       |          |          |      | *       |
| Copyright © 2015 All rights reserved. มหาวิทยาลัยนเรตวร พบปัญหาหรือต่องการเลน<br>2/                                                                                                    | อแนะโปรดดิดต่อ เ<br>9/ | ปบอร์ดส | อบดาม | เป็ญหา ห | เรือ che | qa@n | J.ac.th |

ให้หลักสูตรดำเนินการบันทึกข้อมูล Common Data Set ตั้งแต่ข้อ 1-7 ตามเมนูด้านซ้ายมือ ดังนี้

- 1) จำนวนหลักสูตร
- 2) จำนวนหลักสูตรนอกที่ตั้ง
- 3) จำนวนนักศึกษา
- 4) จำนวนอาจารย์จำแนกตามตำแหน่งวิชาการและคุณวุฒิการศึกษา
- คุณวุฒิอาจารย์ประจำหลักสูตร
- ผลงานวิชาการของอาจารย์ประจำหลักสูตร
- การมีงานทำของบัณฑิต

(ส่วนข้อ 8 และข้อ 9 ไม่ต้องทำการบันทึกข้อมูล)

5. จากนั้นทำการแนบไฟล์ PDF ของเล่มรางานการประเมินตนเอง (SAR) และเล่มรายงานผลการประเมินฯ (CAR) ของ หลักสูตร โดยคลิกที่เมนู "รายงานผลการประเมิน" ตามภาพ

|                                                                                                    | 12.44.139.56/cheqa3d2562/course/frm_CdsEntry.aspx?k=99%7c0&c=            |                                                       | ☆ 9 ₹         | ₩ ₩         | 0 *    | 3        |
|----------------------------------------------------------------------------------------------------|--------------------------------------------------------------------------|-------------------------------------------------------|---------------|-------------|--------|----------|
|                                                                                                    | 🖻 You'lube 🌍 Eruhitsuruğ Hacebo                                          |                                                       |               |             |        |          |
| CHEOAGU                                                                                                    | ≡ ปีการศึกษา 2562 + ข้อมูลพื้นฐาน CDS + เลือกหมวด + รายงานผลการประเมิน + | ( <b>0</b> ) edu_001                                  | * 9           | <b>«</b>    | A A    |          |
| <ul> <li>و (المحمد المحمد المحم<br/>المحمد المحمد المحمد المحمد المحمد المحمد المحمد المحمد المحمد المحمد المحمد المحمد المحمد المحمد المحمد المحمد المحمد المحمد المحمد المحمد المحمد المحمد المحمد المحمد المحمد المحمد المحمد المحمد الم<br/>المحمد المحمد المحمد المحمد المحمد المحمد المحمد المحمد المحمد المحمد المحمد المحمد المحمد المحمد المحمد المحمد المحمد المحمد المحمد المحمد المحمد المحمد المحمد المحمد المحمد المحمد المحمد المحمد المحمد المحمد المحمد المحمد المحمد المحمد المحمد المحمد المحمد المحمد المحمد المحمد المحمد المحم<br/>المحمد المحمد المحمد المحمد المحمد المحمد المحمد المحمد المحمد المحمد المحمد المحمد المحمد المحمد المحمد المحمد المحمد المحمد المحمد المحمد المحمد المحمد المحمد المحمد المحمد المحمد المحمد المحمد المحمد المحمد المحمد المحمد المحمد المحمد</li></ul> | (หลักสูงสารสารสารสารสารสารสารสารสารสารสารสารสารส                         | 11100065[[4]натиалата]<br> 2562) 🗙 )                  |               |             |        |          |
|                                                                                                    | Copyright © 2015 All rights reserved.                                    | มหาวิทยาลัยนเรศวร พบบึญหาหรือต้องการเสนอแนะโปรดติดต่อ | วปบอร์ดสอบถาม | เป้ญหา หรือ | cheqa@ | nu.ac.th |

เมื่อคลิกเมนู รายงานผลการประเมิน แล้วจะปรากฏหน้าต่างดังนี้ ให้ทำการคลิกเมนู "แก้ไข/บันทึกข้อมูล" ตามภาพ

| O ไม่ปลอดภัย   202.44.139.56/cheqa3d2562/course/AdminApprove2.aspx?k=99]0&o=                                                                                                    |                                                               |                                       | \$ S                             | R 🖶 🖡 🔞 🗯 🎒                                    |
|----------------------------------------------------------------------------------------------------|---------------------------------------------------------------|---------------------------------------|----------------------------------|------------------------------------------------|
| แอป 🙆 มหาวิทยาลัยราชภัฏกำ 💶 YouTube 😝 ยินดีต้อนรับสุ Facebo                                                                                                    |                                                               |                                       |                                  |                                                |
| 🖸 🗮 ปีการศึกษา 2562 - ซัลมุลพื้นฐาน CommonDataset - รายงานผลการประเมิน -                                                                                                    |                                                               |                                       | 🙆 edu_001 🏾 希                    | Θ ¢\$ Δ Α ⊡•                                   |
| Q (หลักสุดครุศาสตาบัณฑิต สาขาวิชาการประเภทประกมส์กษา มหาวิทยาลัยรายภัฏกำแพงเ<br>ข้อมูลหลักสูตวี ระดับ: บริญญาตรี (เลือกไข่เกณฑ์ปี 2556 ประเภท ปฏิบัติการหรือวิชาขิพ หลักสูตร:<br>วิชาเอก/วิทยาขต | เพชร[25551411100086][จำนวนสาขา 0]<br>ปรับปรุง พ.ศ. 2562 ) 🗙 ) |                                       | 😰 option >                       | <ul> <li>พิมพ์รายงานการประเมินตนเอง</li> </ul> |
| 📥 รายงานผลการประเมิน                                                                                                    |                                                               |                                       |                                  |                                                |
| อิมิติมติมการส่ง<br>หมายเหตุเหากท่านกดยินยันการส่งแล้วจะใม่สามารถแก้ไขข้อมูลได้อีก                                                                                                    |                                                               |                                       |                                  |                                                |
| ชื่อเกณฑ์การประเมิน รายละเอียดผลการประเมิน                                                                                                    | รายการพลักฐาน                                                 | คะแนนผลการประเมิน (5ผ่าน) ค           | ะแนนหรือผลการประเมินสำหรับระบบอื | นา #                                           |
|                                                                                                    |                                                               | 0.00                                  |                                  | <u>แก้ไข/มันทึกข้อมูล</u>                      |
|                                                                                                    |                                                               |                                       |                                  | ւՌո                                            |
|                                                                                                    |                                                               |                                       |                                  | -0"]                                           |
| 4                                                                                                    |                                                               |                                       |                                  |                                                |
|                                                                                                    |                                                               |                                       |                                  |                                                |
|                                                                                                    |                                                               |                                       |                                  |                                                |
|                                                                                                    |                                                               |                                       |                                  |                                                |
|                                                                                                    |                                                               |                                       |                                  |                                                |
|                                                                                                    |                                                               |                                       |                                  |                                                |
|                                                                                                    |                                                               |                                       |                                  |                                                |
|                                                                                                    |                                                               |                                       |                                  |                                                |
|                                                                                                    |                                                               |                                       |                                  |                                                |
|                                                                                                    |                                                               |                                       |                                  |                                                |
| Copyright © 2015 All rights reserved.                                                                                                    |                                                               | มหาวิทยาลัยนเรศวร พบบืญหาหรือต้องการเ | สนอแนะโปรดดิดต่อ เวปบอร์ดสอ      | บถามปัญหา หรือ cheqa@nu.ac.th                  |

เมื่อคลิกเมนู แก้ไข/บันทึกข้อมูล แล้วจะปรากฏหน้าต่างดังนี้

| 🛓 รายงานผลการประเมิน                       |                                   |                |                                |                                         |                      |
|--------------------------------------------|-----------------------------------|----------------|--------------------------------|-----------------------------------------|----------------------|
| (2) ยืนอันการส่ง<br>หมายเหตุ:หากท่าน       | กดยื่นยันการส่งแล้วจะไม่สามารถแก้ | ใขข้อมูลใต้อีก |                                |                                         |                      |
| ชื่อเกณฑ์การประเมิน ราขอะเอียดผลการประเมิน |                                   | รายการหลักฐาน  | ตะแบบผลการประเมิน (5ผ่<br>0.00 | าน) คะแบบหรือผลการประเมินสำหรับระบบอื่น | n #                  |
| ชื่อ<br>เกณฑ์<br>การ<br>ประเมิน            |                                   |                |                                |                                         |                      |
| 2 qois HTML   B Z   = := @                 | 5 🐏 🛛                             |                | _                              |                                         |                      |
|                                            |                                   |                |                                |                                         |                      |
| ราย<br>อะเอ็มด<br>ผลการ<br>ประเด็น         |                                   |                |                                |                                         |                      |
| Di-Git                                     |                                   |                |                                |                                         |                      |
|                                            |                                   |                |                                |                                         |                      |
| I Equit HTML B Z I E E                     |                                   |                | 1                              |                                         |                      |
| Tar Oar Houdhus                            | • 9610 •                          |                | _                              |                                         | I new notification ( |
| รายการ<br>หลัก<br>ฐาน                      |                                   |                |                                |                                         |                      |
|                                            |                                   |                |                                |                                         |                      |
| ละแบบ<br>หลุการ<br>ประเมิน<br>(5ศาน)       |                                   |                |                                |                                         |                      |
| หรือผล                                     |                                   |                |                                |                                         |                      |

ให้หลักสูตรดำเนินการบันทึกข้อมูล ดังนี้

- ช่อง "ชื่อเกณฑ์การประเมิน" → ให้กรอกข้อมูลว่า "ASEAN University Network Quality Assurance (AUN-QA)"
- ช่อง "รายละเอียดผลการประเมิน" → ให้ copy ตารางต่อไปนี้ไปใส่ พร้อมกรอกผลการประเมินของหลักสูตร

| เกณฑ์ที่ | เกณฑ์หลัก                                                             | ผลการประเมิน |
|----------|-----------------------------------------------------------------------|--------------|
|          |                                                                       | (คะแนน)      |
| AUN. 1   | ผลการเรียนรู้ที่คาดหวัง (Expected Learning Outcomes)                  |              |
| AUN. 2   | ข้อกำหนดของหลักสูตร (Program Specification)                           |              |
| AUN. 3   | โครงสร้างและเนื้อหาของหลักสูตร (Programme Structure and Content)      |              |
| AUN. 4   | วิธีการเรียนการสอน (Teaching and Learning Approach)                   |              |
| AUN. 5   | การประเมินผู้เรียน (Student Assessment)                               |              |
| AUN. 6   | คุณภาพอาจารย์ (Academic Staff Quality)                                |              |
| AUN. 7   | คุณภาพบุคลากรสายสนับสนุน (Support Staff Quality)                      |              |
| AUN. 8   | คุณภาพผู้เรียนและการสนับสนุน (Student Quality and Support)            |              |
| AUN. 9   | สิ่งอำนวยความสะดวกและโครงสร้างพื้นฐาน (Facilities and Infrastructure) |              |
| AUN. 10  | การส่งเสริมคุณภาพการศึกษา (Quality Enhancement)                       |              |
| AUN. 11  | ผลผลิต (Output)                                                       |              |
|          | ระดับในภาพรวม (Overall)                                               |              |

3) ช่อง "รายการหลักฐาน" → ให้ใส่ที่อยู่ลิงค์ของไฟล์ PDF เล่ม SAR และเล่ม CAR ทั้งนี้หลักสูตรต้องทำการ บันทึกไฟล์ทั้งสองเข้า "ระบบจัดเก็บเอกสารงานประกันคุณภาพ" ก่อน ถึงจะทำให้ได้ที่อยู่ลิงค์เพื่อนำมาใส่ใน ระบบ CHE QA Online ได้ โดยระบบจัดเก็บเอกสารงานประกันคุณภาพ สามารถเข้าใช้งานได้ตามลิงค์ <u>https://qa.kpru.ac.th/docqall/</u> ซึ่งหน้าตาระบบจัดเก็บเอกสารฯ มีหน้าตาตามภาพต่อไปนี้

| → C 🗎 qa.kpru.ac.th/docqall/                                |                                                                                                    |                                                            | 04 5 | 7 9 |
|-------------------------------------------------------------|----------------------------------------------------------------------------------------------------|------------------------------------------------------------|------|-----|
| อป 🕘 มหาวิทยาสับราชกัฏก่า 💶 YouTube 😭 ยินติต้อนขับสู Facebo |                                                                                                    |                                                            |      |     |
|                                                             | ระบบจัดเก็บเอกสารงานประกับ<br>Please Sign In<br>::: คำแนะนำก่อนการใช้งาน :::<br>• ดูมีอารใช้งานระบบจัดเก็นเอกสารงาน<br>ประกิษณุณาพ<br>• ระบบจัดเก็บเอกสารงานประกิษณุณภาพปี<br>การศึกษา 2558 | แคุณภาพ เวลร์อัน 2.5           edu_001           มการศึกษา |      |     |
|                                                             | ติดต่อ :: สำนักประกันคุณภาพการศึกษา<br>X :: Theesit_k@kpru.ac.th :: 🏦 :: 0557065                                                                                                    | Sign In<br>1 ::<br>555 #a 1403 ::                          |      |     |

\*\* หลักสูตรสามารถเข้าใช้งานระบบนี้ได้โดยใช้รหัสผ่านเดียวกันกับรหัสที่เข้าระบบ CHE QA Online

6. ทำการบันทึกที่อยู่ลิงค์ของเล่ม SAR และเล่ม CAR ปฏิบัติตามขั้นตอนดังนี้

| รายการ<br>หลัก<br>ฐาน                                                     | I Dente HTML B Z I E E & &<br>I D - E Tat & All - Buchar Constant -<br>D - Buchar Constant -<br>D - Bucha |                 |
|---------------------------------------------------------------------------|----------------------------------------------------------------------------------------------------|-----------------|
| คะแบบ<br>ผลการ<br>ประเมิน<br>(5ผ่าน)<br>คะแบบ<br>หรือผล<br>การ<br>ประเมิน | 0.00                                                                                                    |                 |
| สำหรับ<br>ระบบ<br>อื่นๆ                                                   |                                                                                                    | Vundate 🏵 Cance |

- คลิกที่ icon ตามภาพ

- เมื่อคลิกแล้วจะปรากฏหน้าต่างตามภาพดังต่อไปนี้ ให้นำที่อยู่ลิงค์ของเล่ม SAR ไปใส่ไว้ในช่อง "ที่อยู่อ้างอิง ออนไลน์(URL)" จากนั้นทำการคลิกที่เมนู "ตกลง" ตามภาพ

| _ [ ] quis HTML   B Z }                   | Винбалівніц Зші знітити мібнібци - G         —         —         —           О Ішільаніш / 202.44.139.56/ріх/control/fckeditor/edi         —         —         —         — |  |
|-------------------------------------------|----------------------------------------------------------------------------------------------------|--|
| รายการ<br>หลัก                            | ลิงค์เชื่อมโยงเว็บ อีเมล์ รูปภาพ หรือไฟล์อื่นๆ<br>ขณะฉลด กายองส่วย รังคุ                                                                                                   |  |
| 3.0                                       | Ureinnesisté<br>Régéndesen Ist (URL) 🗙                                                                                                    |  |
|                                           | fuyfinnan         ftugfuyfanan           http://will                                                                                                    |  |
| ศะสุนหม<br>มุละมหัม<br>ประมหัม<br>(ระเวม) | (เป็นหน้าท่างอีกการไหร่อีกใหรด                                                                                                    |  |
| คะแบบ<br>หรือผล                           |                                                                                                    |  |
| n75                                       | ansi unišn                                                                                                    |  |
| ประเภท<br>สำหรับ                          | lb.                                                                                                    |  |

- ทำซ้ำตั้งแต่ขั้นตอนในแดท (-) แรกอีกครั้งเพื่อทำการบันทึกที่อยู่ลิงค์ของเล่ม CAR

- ทำการกรอกข้อมูลในช่อง "บันทึกคะแนนผลการประเมิน (5ผ่าน)" → หมายถึงผลการประเมินในองค์ประกอบที่ 1 ของเกณฑ์ สกอ. ซึ่งต้องผ่านอย่างน้อย 5 ข้อ (ข้อ 1, 2, 3, 4 และ 12) โดยให้คลิกเลือกจำนวนข้อที่ผ่าน

- ทำการกรอกข้อมูลในช่อง "คะแนนหรือผลการประเมินสำหรับระบบอื่นๆ" → ให้หลักสูตรกรอกคะแนนในภาพรวม ของทุกเกณฑ์ (Overall)

- จากนั้นสุดท้าย ให้ทำการคลิกที่เมนู "Update" ตามภาพ

| อันๆ                                                |                                                                                                    |  |
|-----------------------------------------------------|----------------------------------------------------------------------------------------------------|--|
| คะแนน<br>หรือผล<br>การ<br>ประเมิน<br>สำหรับ<br>ระบบ | 2                                                                                                    |  |
| คะแนน<br>ผลการ<br>ประเมิน<br>(5ผ่าน)                | 5 🔽                                                                                                    |  |
| รายการ<br>หลัก<br>ฐาน                               | ราชมามการประเมินขณอง (SAR) ประจำนักการคึกษา 2562 ( <u>ลงสระเปนไหญ่(10)//115965341828887/</u><br>ราชมามแตการประเมินหลักสุดร ประจำนัการศึกษา 2562 ( <u>ลงสระเปนไหญ่(10)//115965342649297</u> |  |
|                                                     | Device HTML   B Z   E   E & & O                                                                                                    |  |

 เมื่อทำการบันทึกข้อมูล Common Data Set และแนบไฟล์ PDF ของเล่ม SAR และ CAR เรียบร้อยแล้ว ให้หลักสูตร ทำการยืนยันและส่งข้อมูลให้ สกอ. ด้วยการคลิกที่เมนู "ยืนยันการส่ง" ตามภาพ

| O A ใม่ปล<br>อป Ø มหาริพยาลัยราช  | อดศัย   202.44.1<br>เค้อกำ 💶 You          | 39,56/cheqa3d2562/course/AdminApprove2.aspx?k=99%7c0/<br>Tube 🕜 ნისმისისც Facebo                                      | 3o=                     |                           | \$ 8                                      | : 🖶 🖡 🗿 🛪         |
|-----------------------------------|-------------------------------------------|----------------------------------------------------------------------------------------------------|-------------------------|---------------------------|-------------------------------------------|-------------------|
| ) = ปีการศึกษา                    | 2562 <del>-</del> ข้อมูเ                  | ลพื้นฐาน CommonDataset - รายงานผลการประเมิน -                                                                         |                         |                           | 🕼 edu_001 # €                             | ) <b>0</b> \$ ^ A |
| น้อมูลหลักสูต<br>วิชาเอก/ริทยาเขต | (หลักสูตรครุศ<br>1 <b>5</b> ระดับ : ปริญญ | สาสตรบัณฑิต สาขาวิชาการประถมศึกษา มหาวิทยาลัยรายภัฏกำ<br>ภาครี (เลือกใช้เกณฑปี 2558 ประเภท ปฏิบัติการหรือวิชาชีพ หลัก | un 0]                   | 😰 option >                | <ul> <li>พิมพ์รายงานการประเมิน</li> </ul> |                   |
| 📩 รายงานผลก<br>🖹 กับกับการส่ง     | าารประเมิน                                | าเขายเพละหากท่านคลกินกับการสังแล้วะไว้เสามารถแก้ใหญ่ลเอได้                                                            | เล็ <b>ก</b>            |                           |                                           |                   |
| - Am                              | ใน รายละเอีย                              | นหลุดการประเมิน                                                                                                    | รายการหลักฐาน           | คะแบนผลการประเมิน (5ผ่าน) | คะแบบหรือผลการประเมินสำหรับระบบอื่นๆ      | *                 |
|                                   |                                           |                                                                                                    |                         | 0.00                      |                                           |                   |
|                                   | Elessia HTML   B<br>2 🗆 🚝 Tal-            | t x j≘ i≘ 🧠 🗞 🕖<br>Ag• wuufne - suna small +                                                                          |                         |                           |                                           |                   |
|                                   | เกณฑ์ที่                                  | เกณฑ์หลัก                                                                                                    | ผลการประเมิน<br>(คะแนน) |                           |                                           |                   |
|                                   | AUN; 1                                    | ผลการเรียนรู้ที่คาดหวัง (Expected Learning Outcomes)                                                                  | 1                       |                           |                                           |                   |
|                                   | AUN. 2                                    | ข้อกำหนดของหลักสูตร (Program Specification)                                                                           | 1                       |                           |                                           |                   |
| ราย                               | AUN. 3                                    | โครงสร้างและเนื้อหาของหลักสูตร (Programme Structure and Content)                                                      | 2                       |                           |                                           |                   |
| ผลการ                             | AUN, 4                                    | วิธีการเรียนการสอน (Teaching and Learning Approach)                                                                   | 2                       |                           |                                           |                   |
| ประเมน                            | AUN. 5                                    | การประเมินผู้เรียน (Student Assessment)                                                                               | 2                       |                           |                                           |                   |
|                                   | AUN: 6                                    | คุณภาพยาจารีย์ (Academic Staff Quality)                                                                               | 2                       |                           |                                           |                   |
|                                   | AUN, 7                                    | คุณภาพบุศลากรสายสนับสนุน (Support Staff Quality)                                                                      | 2                       |                           |                                           |                   |
|                                   | AUN. 8                                    | คุณภาพผู้เรียนและการสนับสนุน (Student Quality and Support)                                                            | 2                       |                           |                                           |                   |
|                                   | AUN. 9                                    | สิ่งอำนวยความสะควกและโครงสร้างที่บฐาน (Facilities and Infrastructure)                                                 | 3                       |                           |                                           |                   |
|                                   | ALM: 10                                   | การส่วนสรีบสุณภาพการสึกษา (ก. มมพ. Enhansmont)                                                                        | 2                       |                           |                                           |                   |